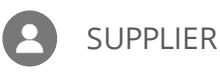

## SUPPLIER PORTAL REGISTRATION GUIDE – SPEND AUTHORIZED

**Purpose:** This job aid is designed to provide an overview of self-service registration for spend authorized suppliers via the Supplier Portal.

Introduction to Supplier Portal

**Register for Supplier Portal** 

## Introduction to Supplier Portal

The Supplier Portal is a no cost tool that allows Suppliers to easily do business with Republic Services. It is a comprehensive way for Suppliers to manage their interactions with Republic Services via Oracle.

Within the Supplier Portal, Suppliers can manage profiles, content, and settings, such as the following:

- View and Update Company Profile
- View Purchase Orders
- Maintain Blanket Purchase Agreements (BPAs)
- Submit an Invoice
- Review Payment Information
- View and Respond to a Negotiation
- Check Status of a Purchase Order, Invoice, or Payment
- Make Blanket Purchase Agreement Changes in Supplier Portal
- Receive and Makes Changes to a Purchase Order

| Supplier Portal                         |                                |                            |    |                               |      | _   |   |
|-----------------------------------------|--------------------------------|----------------------------|----|-------------------------------|------|-----|---|
| Search Orders V Order Number            | ٩                              |                            |    |                               |      |     |   |
| Tasks                                   |                                |                            |    |                               |      |     | C |
| Drders                                  |                                |                            |    |                               |      |     | _ |
| Manage Orders                           | Requiring Attention            | Recent Activity            |    | Transaction Reports           |      |     |   |
| Manage Schedules                        | 238                            | Last 30 Days               | 2  | Last 30 Days                  | 0045 | UPD |   |
| Acknowledge Schedules in Spreadsheet    | 2                              | Orders shareed as especial | 3  | PO Purchase Amount            | 100  | USD |   |
| greements                               |                                | Orders created             | 17 | Invoice Price Variance Amount | 1972 | USD |   |
| -Areanence                              |                                | Panainte                   |    | more mue valiance Amount      |      | 030 |   |
| <ul> <li>Manage Agreements</li> </ul>   | 5 35K                          | Receipes                   | 2  |                               |      |     |   |
| hipments                                | 0.001                          |                            |    | ð                             |      |     | ~ |
| Manage Shipments                        |                                |                            |    |                               |      |     |   |
| Create ASN                              |                                |                            |    |                               |      |     |   |
| Create ASBN                             | SK                             |                            |    |                               |      |     |   |
| Upload ASN or ASBN                      |                                |                            |    |                               |      |     |   |
| View Receipts                           | Schedules Overdue or Due Today |                            |    |                               |      |     |   |
| View Returns                            | Questionnaires                 |                            |    |                               |      |     |   |
| ontracts and Deliverables               | Invoices Overdue               |                            |    |                               |      |     |   |
| Manage Contracts                        |                                |                            |    |                               |      |     |   |
| Manage Deliverables                     | Supplier News                  |                            |    |                               |      |     |   |
| Consigned Inventory                     | 8                              |                            |    |                               |      |     |   |
| Review Consumption Advices              |                                |                            |    |                               |      |     |   |
| Review Consigned Inventory              |                                |                            |    |                               |      |     |   |
| Review Consigned Inventory Transactions |                                |                            |    |                               |      |     |   |
| avoince and Daymente                    |                                |                            |    |                               |      |     |   |

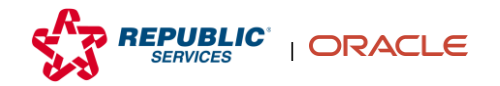

## **Register for Supplier Portal**

Suppliers can register for the Supplier Portal via an **Invitation from Republic Services**. Suppliers receive a custom invitation with specific instructions and a message from Republic Services. When the Supplier accepts the invitation and creates an account, they are automatically linked to Republic Services.

| ORACLE                                                     |                                             |                    |                                                                 |                | <u>с</u> б                     | Sign In |
|------------------------------------------------------------|---------------------------------------------|--------------------|-----------------------------------------------------------------|----------------|--------------------------------|---------|
|                                                            | 1 -<br>Company<br>Details                   | Contacts Addresses | Business Bank Accounts Products and<br>Classifications Services | Review         |                                |         |
| Register Supplier: Company Detai                           | ls 🗇                                        |                    |                                                                 | Bac            | k Next Save for Later Register | Cancel  |
| Enter a value for at least one of these fields: D-U-N-S Nu | mber, Taxpayer ID, or Tax Registration Numb | er.                |                                                                 |                |                                |         |
| * Company                                                  |                                             |                    | D                                                               | -U-N-S Number  |                                |         |
| * Tax Organization Type                                    | ~                                           |                    |                                                                 | Tax Country    | •                              |         |
| * Supplier Type                                            |                                             | ~                  |                                                                 | Taxpayer ID    |                                |         |
| Corporate Web Site                                         |                                             |                    | Tax Regist                                                      | tration Number |                                |         |
| Attachments                                                | None 🖶                                      |                    | No                                                              | te to Approver |                                |         |
|                                                            |                                             |                    |                                                                 |                | li li                          |         |
| Your Contact Information                                   |                                             |                    |                                                                 |                |                                |         |
| Enter the contact information for communications regardin  | .g this registration.                       |                    |                                                                 |                |                                |         |
| * First Name                                               |                                             |                    |                                                                 |                |                                |         |
| * Last Name                                                |                                             |                    |                                                                 |                |                                |         |
| * Email                                                    |                                             |                    |                                                                 |                |                                |         |
| * Confirm Email                                            |                                             |                    |                                                                 |                |                                |         |
|                                                            |                                             |                    |                                                                 |                |                                |         |

1. Navigate to the Supplier Portal Registration Page from the invitation email.

2. Enter the values for the attributes on the Company Details page. Click **Next** to progress to the Contacts page.

*Note:* You must enter your D-U-N-S Number to continue.

| ORACLE                                                                                 |                                                                                |                               |                                                                         |                                | 🗋 🚺 Sign In                    |
|----------------------------------------------------------------------------------------|--------------------------------------------------------------------------------|-------------------------------|-------------------------------------------------------------------------|--------------------------------|--------------------------------|
| Register Supplier: Company Detai                                                       | 1<br>Company<br>Details<br>IS ⑦<br>anber, Taxpayer ID, or Tax Registration Nar | 2 - 3 -<br>Contacts Addresses | 4 — 5 — 6 — 7<br>Business Bark Accounts Products and Review<br>Services | r<br>Bad <mark>i Next S</mark> | ve for Later Register   Cancel |
| * Company                                                                              | TrainingTest                                                                   |                               | D-U-N-S I                                                               | Number                         |                                |
| * Tax Organization Type                                                                | Corporation 🗸                                                                  |                               | Tax                                                                     | Country                        |                                |
| * Supplier Type                                                                        | 76000000-Industrial Cleaning Services                                          | ~                             | Тахр                                                                    | payer ID                       |                                |
| Corporate Web Site                                                                     |                                                                                |                               | Tax Registration                                                        | Number                         |                                |
| Attachments                                                                            | None 🛨                                                                         |                               | Note to Ap                                                              | pprover                        |                                |
| Your Contact Information<br>Enter the contact information for communications regarding | ig this registration.                                                          |                               |                                                                         |                                |                                |
| * First Name                                                                           | Training                                                                       |                               |                                                                         |                                |                                |
| * Last Name                                                                            | Test1                                                                          |                               |                                                                         |                                |                                |
| * Email                                                                                | TrainingTest1RSI@gmail.com                                                     |                               |                                                                         |                                |                                |
| * Confirm Email                                                                        | TrainingTest1RSI@gmail.com                                                     |                               |                                                                         |                                |                                |
|                                                                                        |                                                                                |                               |                                                                         | all with Press the L           |                                |

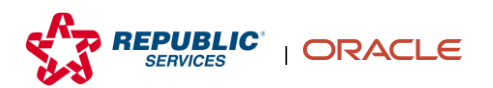

**3.** Validate the created Contact information for the current user by selecting the account. To add another Contact, click **Create**.

| ORACLE                                                 |                    |            |            |                                                                 |                        |                           | 1                       |          | ) Sign In |
|--------------------------------------------------------|--------------------|------------|------------|-----------------------------------------------------------------|------------------------|---------------------------|-------------------------|----------|-----------|
|                                                        | <i>.</i>           |            | 3 —        | - 4 - 6 - 6 -                                                   | - 7                    |                           |                         |          |           |
| Register Supplier: Contacts @                          | Company<br>Details | Contacts A | ddresses ( | Business Bank Accounts Products and<br>Classifications Services | I Review               | Back                      | ext Save for Later      | Register | Cancel    |
| Enter at least one contact.                            |                    |            |            |                                                                 |                        |                           |                         |          |           |
| Actions 🔻 View 👻 Format 👻 🕂 Create 🥒 Edit 💥 Delete 🔤 I | reeze 📄 Detach     |            |            |                                                                 |                        |                           |                         |          |           |
| Name                                                   |                    |            |            | Job Title                                                       | Email                  | Administrative<br>Contact | Request User<br>Account | Edit     | Delete    |
| Test1, Training                                        |                    |            |            |                                                                 | TrainingTest1RSI@gmail | ~                         | ~                       | /        | ×         |
| Columns Hidden 7                                       |                    |            |            |                                                                 |                        |                           |                         |          |           |
|                                                        |                    |            |            |                                                                 |                        |                           |                         |          |           |
|                                                        |                    |            |            |                                                                 |                        |                           |                         |          |           |
|                                                        |                    |            |            |                                                                 |                        |                           |                         |          |           |
|                                                        |                    |            |            |                                                                 |                        |                           |                         |          |           |
|                                                        |                    |            |            |                                                                 |                        |                           |                         |          |           |
|                                                        |                    |            |            |                                                                 |                        |                           |                         |          |           |
|                                                        |                    |            |            |                                                                 |                        |                           |                         |          |           |
| ·····································                  | 机合力 氮磷             |            | 夢好了        |                                                                 | 8 <b>3.</b>            | 计 机封闭器                    | - 940316283             | 1111121  |           |

4. Input all the desired attributes for the new contact. Select the **check box** beside Request User Account. You can also add or remove desired Roles for this contact on this page. Click **OK** to save the contact.

| Create Contact |                                 |                      |         |                            |                |           |
|----------------|---------------------------------|----------------------|---------|----------------------------|----------------|-----------|
| Salutation     | ~                               |                      | Phone   | ▼                          |                |           |
| * First Name   | John                            |                      | Mobile  | •                          |                |           |
| Middle Name    |                                 |                      | Fax     | <b>•</b>                   |                |           |
| * Last Name    | Smith                           |                      | * Email | TrainingTest1RSI@gmail.com |                |           |
| Job Title      |                                 |                      | L       |                            |                |           |
|                | Administrative contact          |                      |         |                            |                |           |
| 4 Lloor Accou  | nt                              |                      |         |                            |                |           |
| Oser Accou     | TIL                             |                      |         |                            |                |           |
|                | ✓ Request user according        | unt                  |         |                            |                |           |
| Beles          |                                 |                      |         |                            |                |           |
| Roles          |                                 |                      |         |                            |                |           |
| Actions 🔻 View | v 🔻 Format 👻 🔀 💷 F              | eeze 🗑 Detach 斗 Wrap |         |                            |                |           |
| Role           | Desc                            | ription              |         |                            |                |           |
| RSI SUP Supp   | lier Self Service Clerk         |                      |         |                            |                | <b>^</b>  |
| RSI SUP Supp   | lier Self Service Administrator |                      |         |                            |                |           |
| RSI SUP Supp   | lier Sales Representative       |                      |         |                            |                | *         |
|                |                                 |                      |         |                            |                |           |
|                |                                 |                      |         |                            |                |           |
|                |                                 |                      |         |                            |                |           |
|                |                                 |                      |         |                            | Create Another | OK Cancel |

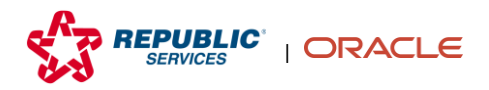

5. Click **Next** to proceed to the Addresses page.

| ORACLE                                           |                   |                                              |                                         |                        |                           |                         |             | i) Sign In |
|--------------------------------------------------|-------------------|----------------------------------------------|-----------------------------------------|------------------------|---------------------------|-------------------------|-------------|------------|
| Register Supplier: Contacts ⑦                    | Company Contacts  | (3) (4)<br>Addresses Busines<br>Classificati | 6 - 6 - 6 - 6 - 6 - 6 - 6 - 6 - 6 - 6 - |                        | Back                      | ext Save for Lat        | er Register | Cancel     |
| Actions View V Format V + Create / Edit X Delete | eze 📄 Detach 👴 Wr | ар                                           |                                         |                        |                           |                         |             |            |
| Name                                             |                   |                                              | Job Title                               | Email                  | Administrative<br>Contact | Request User<br>Account | Edit        | Delete     |
| Test1, Training                                  |                   |                                              |                                         | TrainingTest1RSI@gmail | ~                         | ~                       | /           | ×          |
| Columns Hidden 7                                 |                   |                                              |                                         |                        |                           |                         |             |            |
|                                                  |                   |                                              |                                         |                        |                           |                         |             |            |
|                                                  |                   |                                              |                                         |                        |                           |                         |             |            |
|                                                  |                   |                                              |                                         |                        |                           |                         |             |            |
|                                                  |                   |                                              |                                         |                        |                           |                         |             |            |
|                                                  |                   |                                              |                                         |                        |                           |                         |             |            |
|                                                  |                   |                                              |                                         |                        |                           |                         |             |            |
|                                                  |                   |                                              |                                         |                        |                           |                         |             |            |
|                                                  |                   |                                              |                                         |                        |                           |                         |             |            |
|                                                  | Sector Sector     | 的复数 医全体炎                                     |                                         | Ward and all           | 는 영상값을                    | -24131623               |             |            |

6. Click **Create** to create a new address.

| ORACLE                      |                   |                         |         |                   |         |                       |                   | j) Sign In |
|-----------------------------|-------------------|-------------------------|---------|-------------------|---------|-----------------------|-------------------|------------|
|                             |                   | <u></u>                 |         |                   | 6 — 7   |                       |                   |            |
| Register Supplier: A        | ddresses          | Details                 |         | Classifications S | ervices | Back Next Save fi     | or Later Register | Cancel     |
| Enter at least one address. | <u></u>           |                         |         |                   |         | ALANY MALE ALE . AL . | 1 TH 1 TH 1       |            |
| Actions ▼ View ▼ Format ▼   | 🕂 Create 🖉 Edit 🗙 | Delete 🗍 Freeze 🗐 Detac | el Wrap |                   |         |                       |                   |            |
| Address Name                | Address           |                         |         |                   | Phone   | Address Purpose       | Edit              | Delete     |
| No data to display.         |                   |                         |         |                   |         |                       |                   |            |
|                             |                   |                         |         |                   |         |                       |                   |            |

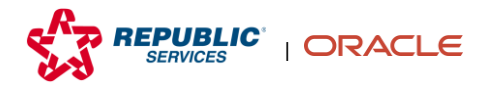

7. Enter all mandatory attributes (marked with one asterisk) and click **OK**.

|                                    |                          | · · · · · · · · · · · · · · · · · · · |                   |                |                  |              |
|------------------------------------|--------------------------|---------------------------------------|-------------------|----------------|------------------|--------------|
| Create Address                     |                          |                                       |                   |                |                  |              |
| a.                                 |                          |                                       |                   |                |                  |              |
| * Address Name                     | Address1                 |                                       | * Address Purpose | Ordering       |                  |              |
| ***                                |                          |                                       | 6                 | Remit to       |                  |              |
| Country                            |                          |                                       | 6                 | RFQ or Bidding |                  |              |
| Address Line 1                     | 123 Oracle Ave           |                                       | Phone             | 1 🔹            |                  |              |
| Address Line 2                     |                          |                                       | Fax               | 1              |                  |              |
| City                               |                          |                                       | 1 44              | •              |                  |              |
|                                    |                          |                                       | Email             |                |                  |              |
| State                              |                          |                                       |                   |                |                  |              |
| Postal Code                        |                          |                                       |                   |                |                  |              |
| Address Contacts                   |                          |                                       |                   |                |                  |              |
| Select the contacts that are assoc | iated with this address. |                                       |                   |                |                  |              |
| Actions  View  Format              | 🖌 🗶 🔟 Freeze 🔛 Detach    | Wrap                                  |                   |                |                  |              |
|                                    | mp                       |                                       |                   |                | Administrative   |              |
| Name                               |                          |                                       | Job Title         | Email          | Contact          | User Account |
| No data to display.                |                          |                                       |                   |                |                  |              |
| Columns Hidden 4                   |                          |                                       |                   |                |                  |              |
|                                    |                          |                                       |                   |                | Create Another   | OK Cancel    |
|                                    |                          |                                       |                   |                | or cate ratotile | STT Saures   |

8. Click **Next** to proceed to the Business Classifications page.

| ORACLE                      |                          |                 |                                              |                                 |                  |                                    |             | Sign In     |
|-----------------------------|--------------------------|-----------------|----------------------------------------------|---------------------------------|------------------|------------------------------------|-------------|-------------|
|                             |                          | Company Co      |                                              | Business Bank Accounts Products | and Review       |                                    |             |             |
| Register Supplier: Ade      | dresses                  | Details         |                                              | GaassiiiGalkais Setvice         | <b>C</b> 2       | Back Next Save for Lat             | er Register | Cancel      |
| Enter at least one address. | 26.626                   |                 | <b>1</b> 1 1 1 1 1 1 1 1 1 1 1 1 1 1 1 1 1 1 |                                 | 6.6.0            |                                    |             |             |
| Actions ▼ View ▼ Format ▼   | 🕂 Create 🖌 Edit 💥 Delete | Freeze 📰 Detach | el Wrap                                      |                                 |                  |                                    |             |             |
| Address Name                | Address                  |                 |                                              |                                 | Phone            | Address Purpose                    | Edit        | Delete      |
| Address1                    | 123 Oracle Ave           |                 |                                              |                                 |                  | Ordering; Remit to; RFQ or Bidding | /           | ×           |
| Columns Hidden 3            |                          |                 |                                              |                                 |                  |                                    |             |             |
|                             |                          |                 |                                              |                                 |                  |                                    |             |             |
|                             |                          |                 |                                              |                                 |                  |                                    |             |             |
|                             |                          |                 |                                              |                                 |                  |                                    |             |             |
|                             |                          |                 |                                              |                                 |                  |                                    |             |             |
|                             |                          |                 |                                              |                                 |                  |                                    |             |             |
|                             |                          |                 |                                              |                                 |                  |                                    |             |             |
|                             |                          |                 |                                              |                                 |                  |                                    |             |             |
|                             |                          |                 |                                              |                                 |                  |                                    |             |             |
|                             |                          |                 |                                              |                                 |                  |                                    |             |             |
| 이는 말할 때 한 것 같았다.            | 0.000                    |                 |                                              |                                 | (1873), <u> </u> | <u> </u>                           |             | 1.190.190.1 |

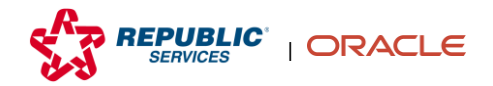

9. Add any business classifications, if applicable. Or select the **check box** next to "None of the classifications are applicable" to indicate none. Click **Next** to proceed to the Bank Accounts page.

| ORACLE                                                                                                 | Ć                  | <u>о</u>    | Sign In  |
|----------------------------------------------------------------------------------------------------|--------------------|-------------|----------|
| 9 - 2 - 9 - 4 - 9 - 9 - 7                                                                              |                    |             |          |
| Company Contacts Addresses Business Bank Accounts Products and Review Details Classifications Services |                    |             |          |
| Register Supplier: Business Classifications @                                                          | ave for Later      | Register    | Cancel   |
|                                                                                                    |                    | ML / I      | 1 108 G. |
| None of the classifications are applicable                                                             |                    |             |          |
| Actions • View • Format • + 💥 🔛 Freeze 🙀 Detach 🚽 Wrap                                                 |                    |             |          |
| * Classification Subclassification Certifying Agency Other Certifying Certificate Start Date           | Expiration<br>Date | Attachments | s Notes  |
| No data to display.                                                                                    |                    |             |          |
|                                                                                                    |                    |             |          |
|                                                                                                    |                    |             |          |
|                                                                                                    |                    |             |          |
|                                                                                                    |                    |             |          |
|                                                                                                    |                    |             |          |
|                                                                                                    |                    |             |          |
|                                                                                                    |                    |             |          |
|                                                                                                    |                    |             |          |
|                                                                                                    |                    |             | 0111111  |

**10.** Optionally, add a Bank Account by clicking **Create** and inputting attributes in the pop-up. Click **OK** to return to this screen.

Note: The Supplier Portal is a secure portal to enter your Bank Account Information.

|                                                                                                    |                                      | <b>~</b>                                                                             | <u> </u>                                     | 6) <u>6</u>                          |                 |                          |          |
|----------------------------------------------------------------------------------------------------|--------------------------------------|--------------------------------------------------------------------------------------|----------------------------------------------|--------------------------------------|-----------------|--------------------------|----------|
| Register Supplier:                                                                                                    | Bank Accounts ⑦                      | Company C<br>Details                                                                 | ontacts Addresses Business<br>Classification | Bank Products<br>ns Accounts Service | and Review<br>s | Back Next Save for Later | Register |
| THE R. WARRANT PARTY.                                                                                                    |                                      |                                                                                      |                                              |                                      |                 |                          |          |
| Account Number                                                                                                    | Create / Edit X Dele                 | rte Freeze 📷 Detach                                                                  | ol Wrap                                      | IBAN C                               | Irrency Bani    | k Edit                   |          |
| data to display.                                                                                                    |                                      |                                                                                      |                                              |                                      | arency ban      |                          |          |
| Columns Hidden 8                                                                                                    |                                      |                                                                                      |                                              |                                      |                 |                          |          |
|                                                                                                    |                                      |                                                                                      |                                              |                                      |                 |                          |          |
|                                                                                                    |                                      |                                                                                      |                                              |                                      |                 |                          |          |
|                                                                                                    |                                      |                                                                                      |                                              |                                      |                 |                          |          |
|                                                                                                    |                                      |                                                                                      |                                              |                                      |                 |                          |          |
|                                                                                                    |                                      |                                                                                      |                                              |                                      |                 |                          |          |
|                                                                                                    |                                      |                                                                                      |                                              |                                      |                 |                          |          |
|                                                                                                    |                                      |                                                                                      |                                              |                                      |                 |                          |          |
|                                                                                                    |                                      |                                                                                      |                                              |                                      |                 |                          |          |
|                                                                                                    |                                      |                                                                                      |                                              |                                      |                 |                          |          |
|                                                                                                    |                                      |                                                                                      |                                              |                                      |                 |                          |          |
|                                                                                                    |                                      |                                                                                      |                                              | _                                    |                 |                          |          |
| reate Bank Account                                                                                                    |                                      |                                                                                      |                                              |                                      |                 |                          |          |
| Create Bank Account                                                                                                    | N unless account number is marked as | required.                                                                            |                                              |                                      |                 |                          |          |
| Treate Bank Account<br>Inter account number or IBA<br>* Country                                                                                                    | W unless account number is marked as | required.                                                                            |                                              |                                      |                 |                          |          |
| Create Bank Account<br>Inter account number or IBA<br>* Country                                                                                                    | W unless account number is marked as | required.<br>IBAN<br>Currency                                                        | •                                            |                                      |                 |                          |          |
| Sreate Bank Account<br>Inter account number or IBA<br>* Country [<br>Bank<br>Branch                                                                                                    | W unless account number is marked as | required.<br>Total IBAN<br>Currency                                                  | ×                                            |                                      |                 |                          |          |
| Create Bank Account<br>Inter account number or IBA<br>* Country<br>Bank<br>Branch<br>Account Number                                                                                                    | W unless account number is marked as | required.<br>Total IBAN<br>Currency                                                  | v                                            |                                      |                 |                          |          |
| Create Bank Account<br>Inter account number or IBA<br>* Country  <br>Bank<br>Branch<br>Account Number<br>Additional Informati                                                                                                    | W unless account number is marked as | IBAN<br>Currency                                                                     | •                                            |                                      |                 |                          |          |
| Create Bank Account<br>Inter account number or IBA<br>* Country<br>Bank<br>Branch<br>Account Number<br>Additional Informati<br>Account Name                                                                                                    | W unless account number is marked as | IBAN     IBAN     Currency     Agency Location Code                                  | •                                            |                                      |                 |                          |          |
| Create Bank Account<br>Inter account number or IBA<br>* Country [<br>Bank<br>Branch<br>Account Number<br>Account Number<br>Account Nume                                                                                                    | W unless account number is marked as | IBAN     IBAN     Currency     Agency Location Code     Economition                  | •                                            |                                      |                 |                          |          |
| Create Bank Account<br>Treate count number or BAN<br>Country [<br>Bank<br>Branch<br>Account Number<br>Account Name<br>Account Name<br>Account Name                                                                                                   | W unless account number is marked as | IBAN     Gurrency     Agency Location Code     Account Type                          |                                              |                                      |                 |                          |          |
| Create Bank Account<br>Trate account number or IBA<br>* Country [<br>Bank<br>Branch<br>Account Number<br>Account Number<br>Account Nume<br>Account Suffix                                                                                            | W unless account number is marked as | required.<br>IBAN<br>Currency<br>Agency Location Code<br>Account Type<br>Description | •                                            |                                      |                 |                          |          |
| Create Bank Account<br>Inter account number or IBA<br>Country<br>Branch<br>Branch<br>Account Number<br>Account Name<br>Account Name<br>Account Suffix<br>Check Digits                                                                                | W unless account number is marked as | Agency Location Code<br>Description                                                  | ×                                            |                                      |                 |                          |          |
| Create Bank Account<br>Inter account number or IBA<br>* Country<br>Branch<br>Branch<br>Account Number<br>Account Number<br>Account Name<br>Account Suffix<br>Check Digits<br>Comments                                                                | W unless account number is marked as | IBAN     IBAN     Currency     Agency Location Code     Account Type     Description | ·                                            |                                      |                 |                          |          |
| Create Bank Account<br>Enter account number or IBA<br>* Country [<br>Bank<br>Branch<br>Account Number ]<br>Acdditional Informati<br>Account Name<br>Account Name<br>Account Name<br>Account Suffix<br>Check Digits<br>Comments<br>Note to [          | W unless account number is marked as | IBAN     IBAN     Currency     Agency Location Code     Account Type     Description | · ·                                          |                                      |                 |                          |          |
| Create Bank Account<br>Enter account number or IBA<br>* Country [<br>Bank<br>Branch<br>Account Number<br>Account Number<br>Additional Informati<br>Account Name<br>Account Name<br>Account Suffix<br>Check Digits<br>Comments<br>Note to<br>Approver | W unless account number is marked as | IBAN     IBAN     Currency     Agency Location Code     Acount Type     Description  | · ·                                          |                                      |                 |                          |          |
| Create Bank Account<br>Inter account number or IBA<br>* Country [<br>Bank<br>Branch<br>Account Number<br>Additional Informati<br>Account Name<br>Atternate Account Name<br>Account Suffit<br>Check Digits<br>Common Suffit<br>National Suffit        | W unless account number is marked as | IBAN     IBAN     Currency     Agency Location Code     Account Type     Description | V<br>Crests Another OK                       |                                      |                 |                          |          |

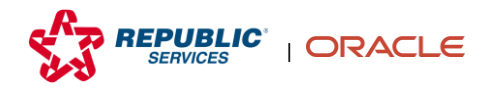

**11.** After adding a Bank Account, if applicable, click **Next** to proceed to the Products and Services Page.

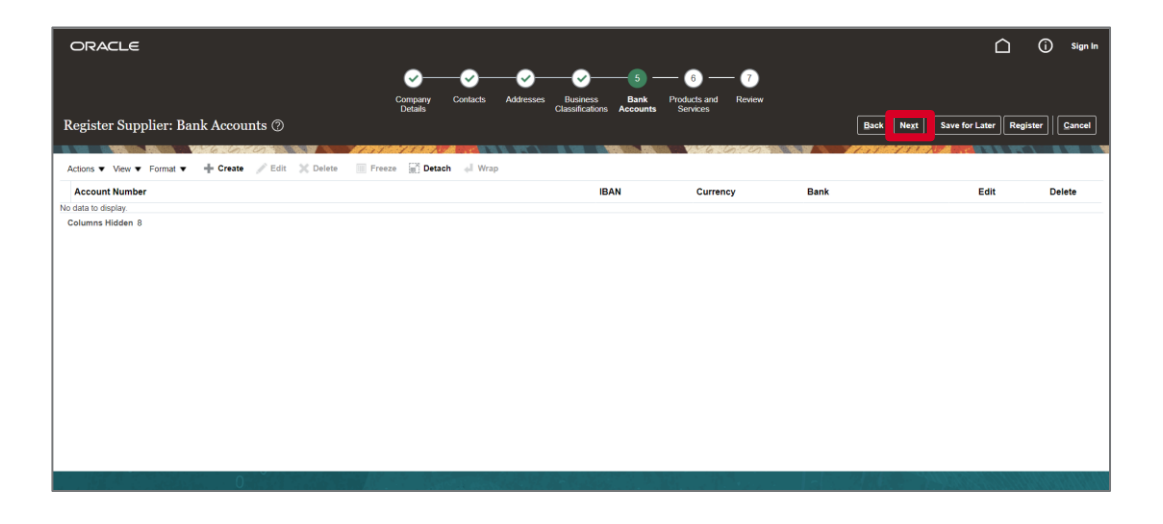

**12.** Optionally, add to the list of Products and Services offered by the company by selecting **Select and Add**, choosing from the list, clicking **Apply**, and then clicking **OK**.

| ORACLE                                                                           | ✓ Search                              |                                                                   |
|----------------------------------------------------------------------------------|---------------------------------------|-------------------------------------------------------------------|
| Company Contacts Addresses Business Bank Accounts <b>Products and</b><br>Details | Category Name                         | Description Starch Reset                                          |
| Register Supplier: Products and Services                                         | Select Category Name                  | Description                                                       |
| Enter at least one products and services category.                               | 41000000                              | 41000000-Measuring and Observing and Laboratory Testing Equipment |
| Actions V View V Format V Ex Select and Add E. Kemove Preze R. Detach en Wrap    | 25000000                              | 25000000-Commercial Vehicles, Trucks and their Parts              |
| Vategory vame No data to display.                                                | 28000000                              | 26000000-Power Generation and Wire and Accessories                |
|                                                                                  | 27000000                              | 27000000-Tools and General Machinery                              |
|                                                                                  | D D D D D D D D D D D D D D D D D D D | 30000000-Structures and Construction Components and Supplies      |
|                                                                                  | 31000000                              | 31000000-Manufacturing Components and Supplies                    |
|                                                                                  | > > > > > > > > > > > > > > > > > > > | 32000000-Electronic Components and Supplies                       |
|                                                                                  | D0000000 🖬 4 🗌                        | 39000000-Electrical Systems and Lighting Components and Supplies  |
|                                                                                  | 40000000                              | 40000000-Distribution and Conditioning Systems and Equipment      |
|                                                                                  | □                                     | 42000000-Medical Supplies and Equipment                           |
|                                                                                  | Columns Hidden 1                      |                                                                   |
|                                                                                  |                                       | Apply OK Cancel                                                   |

**13.** After selecting the Products and Services from the list, click **Next** to proceed to the Review Page.

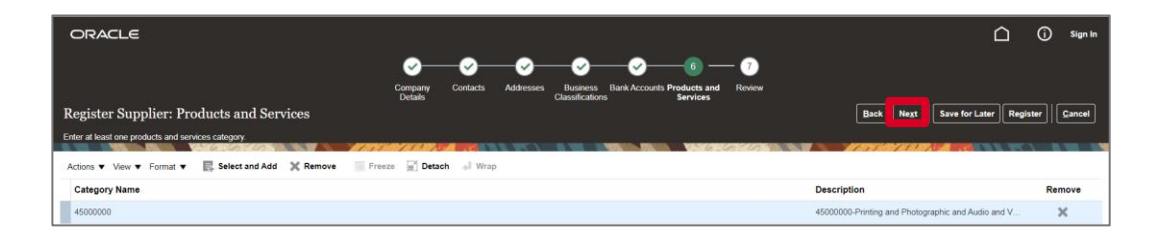

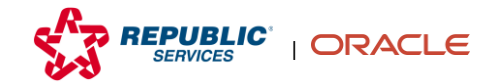

**14.** After reviewing this page, click **Register** to submit the registration request for approval.

| ORACLE                           |                                          |                    |                       |                        |                       |                           |                         | ) Sign In |
|----------------------------------|------------------------------------------|--------------------|-----------------------|------------------------|-----------------------|---------------------------|-------------------------|-----------|
|                                  | Company<br>Details                       | Contacts Addresses | Business Bank Account | Is Products and Review |                       |                           |                         |           |
| Review Supplier Registration: Tr | ainingTest ②                             |                    |                       |                        | Back                  | k Negt Save f             | or Later Register       | Cancel    |
|                                  |                                          |                    |                       | 16 6 6                 |                       |                           | CALLER REPORT           |           |
| Company Details                  |                                          |                    |                       |                        |                       |                           |                         |           |
| Compa                            | ny TrainingTest                          |                    |                       | D-U-N-S Numb           | er 123456789          |                           |                         |           |
| Tax Organization Ty              | pe Corporation                           |                    |                       | Tax Count              | ry .                  |                           |                         |           |
| Supplier Ty                      | pe 76000000-Industrial Cleaning Services |                    |                       | Taxpayer I             | D                     |                           |                         |           |
| Corporate Web S                  | te                                       |                    |                       | Tax Registration Numb  | er                    |                           |                         |           |
|                                  |                                          |                    |                       | Note to Approve        | er                    |                           |                         |           |
|                                  |                                          |                    |                       |                        |                       | 11                        |                         |           |
| Attachmonto                      |                                          |                    |                       |                        |                       |                           |                         |           |
| Audonnenis                       |                                          |                    |                       |                        |                       |                           |                         |           |
| Actions View + 🗶                 |                                          |                    |                       |                        |                       |                           |                         |           |
| Type * File Name or URL          | Title                                    | Description        | Attached By           | Attached Date          |                       |                           |                         |           |
| No data to display.              |                                          |                    |                       |                        |                       |                           |                         |           |
| COMPRESS CONTRACT                |                                          |                    |                       |                        |                       |                           |                         |           |
| Contacts                         |                                          |                    |                       |                        |                       |                           |                         |           |
|                                  |                                          |                    |                       |                        |                       |                           |                         |           |
| View View Format View Freeze     | él Wrap                                  |                    |                       |                        |                       |                           |                         |           |
| Name                             |                                          |                    |                       | Job Title E            | mail                  | Administrative<br>Contact | Request User<br>Account | Details   |
| Toott Training                   |                                          |                    |                       | т                      | raininaTaet1PSI@amail | 1                         | 1                       |           |

**15.** Click **OK** in the Confirmation pop-up. After your registration request is reviewed, you will receive an email to access the system.

| Confirmation                                                                                                    | ×  |
|----------------------------------------------------------------------------------------------------|----|
| Your registration request was submitted. You will receive an email after your registration request is reviewed. |    |
|                                                                                                    | ок |

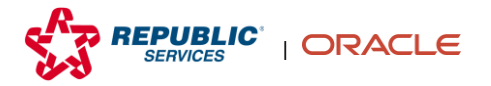